# HOUSEHOLDS AND RELATED PROGRAM ENTRIES

#### **Related Program Entries**

The first step when setting up a new client profile is to create a Household for the client. Once the Household has been created, you are given the option of checking off additional family members when entering ROIs, program entries, service transactions and follow ups.

When you include multiple household members on the **same** program entry, it's called a *related program entry*, and it allows us to accurately count both the number of *people*, and the number of *households* served in a program.

| Household Memb                                                                                                    | 88                                                                                                    |
|----------------------------------------------------------------------------------------------------|----------------------------------------------------------------------------------------------------|
| 🚺 To opdate (                                                                                                    | tonschold members for this Entry Data, click the box beside each name.                                                                                                    |
| (255) Male Single                                                                                                    | Parent                                                                                                    |
| P (514) Vader, Dat                                                                                                    | 6 (they bely: 13/03/2013 110 (91)                                                                                                    |
| € (516) Skywallor.                                                                                                    | Lete (Antry Deter 11/6U/2010 1:10 PH)                                                                                                    |
| and the second second se |                                                                                                    |
| # (515) Skywalker.                                                                                                    | Lake (Entry Date: 11/03/2015 1/18 PM)                                                                                                    |
| ≪ (515) Skywalker.                                                                                                    | Laka (Binty Date: 11/01/2015 11/0 PM) Include Additional Household Hersberg                                                                                                    |
| ≪ (515) Skywelker,<br>Edit Entry Data -<br>Frosider<br>Type                                                                                                    | Lake Terry Date:         Litik Fill           [S14] Vader, Darth         Include: AddRonal Hausehold Meesberg           [S14] Vader, Darth         Catholic Charities: Parent Child Development Services - 59 (2773)           Basic         Service |
| edit Entry Data -<br>Prosider<br>Type                                                                                                    | Lake Terry Date:         Link (Millional Hausehold Meesbern)           [S14] Vader, Darth         Catholic Chartbes:           Catholic Chartbes:         Parent Child Development Services - 5P (2773)           Basic         11 (01 (2005))       |

If you've created a **related program entry**, you'll see a client count of more than one on the Entry/Exit tab:

|   | Program                                                              | Туре  |   | Entry Date |        | Exit Date | Interims | Follow | Client<br>Count |   |
|---|----------------------------------------------------------------------|-------|---|------------|--------|-----------|----------|--------|-----------------|---|
| ų | Catholic Charities: Parent Child<br>Development Services - SP (2773) | Basic | 1 | 11/01/2015 | 1      |           | E.       | Đ.     |                 | ŝ |
|   | Add Entry / Exit                                                     |       |   | Showing 1- | 1 of 1 |           |          |        |                 |   |

### **Unrelated Program Entries**

Unrelated entries occur either when:

- An entry only includes the Head of Household (no other members are checked off), or
- Each household member is given their own program entry (instead of being combined onto one joint entry).

#### When Unrelated Entries are created, we get an inaccurate count of clients and households served.

Certain programs in ServicePoint are family-based programs and it's generally expected that the entire household should be included on the program entry. You can see if a household has an **unrelated entry** if the client count on the Entry/Exit tab is only 1.

|   | Program                                                              | Туре  |   | Entry Date |   | Exit Date | Interims | Follow | Client<br>Count | l |
|---|----------------------------------------------------------------------|-------|---|------------|---|-----------|----------|--------|-----------------|---|
| đ | Catholic Charities: Parent Child<br>Development Services - SP (2773) | Basic | 1 | 11/01/2015 | 1 |           | E.       | E      | .0              | 1 |

### THE FIX – How can I clean up any unrelated program entries in my program?

The Data Quality Reports (DQPs) for family programs are being updated with a new tab - HOUSEHOLD ERRORS - with 2 sections:

- Clients who have more than one person in their household, but ONLY 1 person in their program entry
- Clients who have NO household set up at all

# SCENARIO # 1

| The Clients below have a Multi-Person Household Type, but No One Else is included on their<br>Program Entry:<br>Questions? Contact the ServicePoint Helpline at 503.970.4408 or ServicePoint@multco.us |            |           |                    |  |  |  |  |  |  |  |
|----------------------------------------------------------------------------------------------------|------------|-----------|--------------------|--|--|--|--|--|--|--|
| Client Uid                                                                                                    | First Name | Last Name | Household Type     |  |  |  |  |  |  |  |
| 252867                                                                                                    | Darth      | Vader     | Male Single Parent |  |  |  |  |  |  |  |
| 616098                                                                                                    | Jane       | Jetson    | Two Parent Family  |  |  |  |  |  |  |  |

# **SOLUTION:**

If the household type is accurate and there really are multiple household members, follow these steps:

|                                                                                                    | Client Information                                                                          | Service Transactions                                                                                                    |                            |  |  |  |  |  |  |  |  |  |
|----------------------------------------------------------------------------------------------------|---------------------------------------------------------------------------------------------|----------------------------------------------------------------------------------------------------|----------------------------|--|--|--|--|--|--|--|--|--|
| • Go to the client's Entry/Exit tab                                                                                                    | Sommary   Client Profile   Househ                                                           | olds   ROI   Entry / Exit   Case Managers   Case Plans   Activit                                                                                                | ies   Assessment           |  |  |  |  |  |  |  |  |  |
|                                                                                                    | 🚯 Reminder: Househo                                                                         | ld members must be established on Households tab before creating Entry / I                                                                                      | fxits                      |  |  |  |  |  |  |  |  |  |
|                                                                                                    | Entry / Exit                                                                                |                                                                                                    |                            |  |  |  |  |  |  |  |  |  |
| Click on the pencil to the left of                                                                                                    | Program                                                                                     | Type Entry Date Exit Date Interims                                                                                                    | Follow Client<br>Ups Count |  |  |  |  |  |  |  |  |  |
| the program entry date                                                                                                    | Catholic Charitles: Parent Child<br>Development Services - SP (2773)                        | Basic 2 / 11/01/2015 /                                                                                                    | 1.0 4                      |  |  |  |  |  |  |  |  |  |
|                                                                                                    | Add Entry / Exit                                                                            | Showing 1-1 of 1                                                                                                    |                            |  |  |  |  |  |  |  |  |  |
|                                                                                                    |                                                                                             |                                                                                                    |                            |  |  |  |  |  |  |  |  |  |
|                                                                                                    | Edit Entry Data - (544)                                                                     | Client, Kiddo                                                                                                    | 83                         |  |  |  |  |  |  |  |  |  |
|                                                                                                    | Household Members                                                                           |                                                                                                    |                            |  |  |  |  |  |  |  |  |  |
| S Click 'Include Additional Househo                                                                                                    | No Household Members y                                                                      | vere originally associated.                                                                                                    |                            |  |  |  |  |  |  |  |  |  |
| Members'                                                                                                    | Include Additional Household Members                                                        |                                                                                                    |                            |  |  |  |  |  |  |  |  |  |
|                                                                                                    | Edit Entry Data - (54                                                                       | Edit Entry Data - (544) Client, Kiddo                                                                                                    |                            |  |  |  |  |  |  |  |  |  |
|                                                                                                    | Provider                                                                                    | Ca Include Additional Household Members                                                                                                    |                            |  |  |  |  |  |  |  |  |  |
|                                                                                                    | Туре                                                                                        | Ba                                                                                                    |                            |  |  |  |  |  |  |  |  |  |
|                                                                                                    | Entry Date*                                                                                 | 11 Household Members                                                                                                    |                            |  |  |  |  |  |  |  |  |  |
| <ul> <li>Check off the names of other fan<br/>should have been included in the</li> <li>NOTE: For most family programs, th<br/>household members. Exceptions inclu</li> <li>Development Services and Youth Su</li> </ul> | nily members that<br>program entry.<br>nis will be all<br>ude Parent Child<br>bstance Abuse | selected at a time.<br>(279) Two Parent Family<br>(543) Client, Ready for Entry<br>(545) Client, Baby<br>(545) Client, Kiddo<br>(546) Client, Significant Other |                            |  |  |  |  |  |  |  |  |  |
| Prevention Services, which serve only members.                                                                                                    | y certain family                                                                            | S Continue                                                                                                    | Cancel                     |  |  |  |  |  |  |  |  |  |
| Click 'Continue'                                                                                                    |                                                                                             |                                                                                                    |                            |  |  |  |  |  |  |  |  |  |
|                                                                                                    |                                                                                             | Entry Assessment                                                                                                    |                            |  |  |  |  |  |  |  |  |  |
|                                                                                                    |                                                                                             | Household Members                                                                                                    |                            |  |  |  |  |  |  |  |  |  |
| Inside the program entry, remem<br>questions for ALL household mem                                                                                                    | ber to answer the entry<br>bers.                                                            | (543) Client, Ready for Entry<br>Age: Unknown<br>Veteran: No (HuD)<br>(545) Client, Beby                                                                        |                            |  |  |  |  |  |  |  |  |  |
|                                                                                                    |                                                                                             | G Karan Unknown                                                                                                    |                            |  |  |  |  |  |  |  |  |  |
| *Now that you've created o                                                                                                    | one, complete                                                                               | 1744) Chern, Maldas     Agri: Unitrosen     Vederari: Unitrosen     Staff Chern, Sandfrant Other                                                                |                            |  |  |  |  |  |  |  |  |  |
| related entries that may be                                                                                                    | iere any orner                                                                              | Vaterian: No (HUD)                                                                                                    |                            |  |  |  |  |  |  |  |  |  |
| for other household members                                                                                                    | (i.e. remove anv                                                                            | Structure Steelers                                                                                                    |                            |  |  |  |  |  |  |  |  |  |
| entries that only have 1 house                                                                                                    | sehold member)                                                                              |                                                                                                    |                            |  |  |  |  |  |  |  |  |  |

## **SCENARIO # 2**

| The Clients below have No Household at all:                                            |            |           |  |  |  |  |  |  |  |
|----------------------------------------------------------------------------------------|------------|-----------|--|--|--|--|--|--|--|
| Questions? Contact the ServicePoint Helpline at 503.970.4408 or ServicePoint@multco.us |            |           |  |  |  |  |  |  |  |
| Client Uid                                                                             | First Name | Last Name |  |  |  |  |  |  |  |
| 690066                                                                                 | George     | Jetson    |  |  |  |  |  |  |  |

Household Type

**Client Search** 

4 Daughte

Name

Alias Social Security Number Social Security Number Data

Number Dal Quality U.S. Mittary

Name Data Quelty

Household Type\* Female Single Parent

Selact

### **SOLUTION:**

• Determine if the client's other household members are in ServicePoint already. If not, add the missing household members in ClientPoint.

O into the Head of Household's profile and click 'Start New Household'

| र्जु (5<br>Re | 42) Client, Missing H<br>lease of Informatic           | lousehold<br>on: None                  |
|---------------|--------------------------------------------------------|----------------------------------------|
| Client        | t Information                                          |                                        |
| Sun           | nmary Clier                                            | nt Profile 🎽 Households 🎽 ROI 👘 👋 Entr |
| Adde          | ed to the system :                                     | 11/17/2015 10:30 AM                    |
|               |                                                        |                                        |
|               | Name                                                   | Client, Missing Household              |
|               | Name<br>Date of Birth                                  | Client, Missing Household              |
|               | Name<br>Date of Birth<br>Social Security               | Client, Missing Household              |
|               | Name<br>Date of Birth<br>Social Security<br>Households | Client, Missing Household              |

B

.

٠

Client

Hide Advanced Search

Household Count

Cancel

Please Search the System before adding a New Client.

- Select Household Type
- Inter the name of the household member you'd like to add
- 6 Click 'Search'
- O Click the green plus sign to add them into the household
- Repeat steps 4-6 for ALL household members

|       | Veteran?                           | - 240 MT1-                   | 5                              |              |                |
|-------|------------------------------------|------------------------------|--------------------------------|--------------|----------------|
|       | Exect Match                        | 13                           |                                |              |                |
|       | 5 Search                           | Clear Add New I              | Skent with This Informa        | tion Add An  | onymous Client |
|       | Client Num                         | ver                          |                                |              |                |
|       | Enter or Scan a Cle<br>Client ID # | nt 10 to add that Ckent t    | o this Household.<br>Submit    |              |                |
|       | Client Resu                        | ts                           |                                |              |                |
|       | ID Name                            | Social Sec<br>Number         | <sup>urity</sup> Date of Birth | Alias        | Gender Ban     |
| o the | 6 😌 559 Client, Des                | ghter                        | Show                           | ana 1-1 of 1 |                |
|       | Selected Cl                        | ents                         |                                |              |                |
| bers  | ID Name                            | Social<br>Security<br>Number | Date of Birth                  | Altas        | Gender Bae     |
|       | 541 Client, Miss<br>Household      | ing                          |                                |              |                |
|       |                                    |                              | Show                           | nng 1-1 of 1 |                |
|       |                                    |                              |                                |              | 8 Continue     |
|       |                                    |                              |                                |              |                |

|                                                   | Hou | sehold Information -               | (2         | 88)  | Fen        | nale         | e Si      | ngle Parent                          |     |                |               |                          | ei,                |
|---------------------------------------------------|-----|------------------------------------|------------|------|------------|--------------|-----------|--------------------------------------|-----|----------------|---------------|--------------------------|--------------------|
|                                                   | Ţ   | (288) Female Single P              | aren       | t    |            |              |           |                                      |     | Save           | 0 Sav         | e & Exit                 | Exit               |
| 9 Choose one Head of                              |     | Household Type *                   | Fe         | male | Sing       | jle F        | Pare      | nt 🗸                                 |     |                |               |                          |                    |
| Household and add                                 |     | Income                             | US\$0.00 🔍 |      |            |              |           |                                      |     |                |               |                          |                    |
| relationships for all HH                          |     | Client Count 2                     |            |      |            |              |           |                                      |     |                |               |                          |                    |
| members. The 'Joined<br>Household Date' should be |     | Household Members                  |            |      |            |              |           |                                      |     |                |               |                          |                    |
| on or before program entry                        |     | Name                               |            | Age  | Hea<br>Hou | ıd o<br>ısel | f<br>10ld | Relationship to Head<br>of Household | Joi | ined Household | *             | Previous<br>Associations | Household<br>Count |
| adie.                                             | ٢   | (559) Client, Daughter             |            |      | No         | •            | •         | Daughter 🔻                           | 11  | / 19 / 2015    | 23, 2         | 0 🔍                      | 1 🔍                |
|                                                   | ٢   | (542) Client, Missing<br>Household |            | 9    | Ye         | •            | •         | Self 🔹                               | 11  | / 19 / 2015    | <u>13</u> , 2 | 0 🔍                      | 1 🔍                |
| Click 'Save & Exit'                               | Ac  | ld/Delete Household Mem            | bers       |      |            |              |           |                                      |     |                | H             | ousehold Histo           | ry Report          |

O Now that you have all the household members together, you can follow the steps from Scenario #1 to add the new member to any applicable program entries.